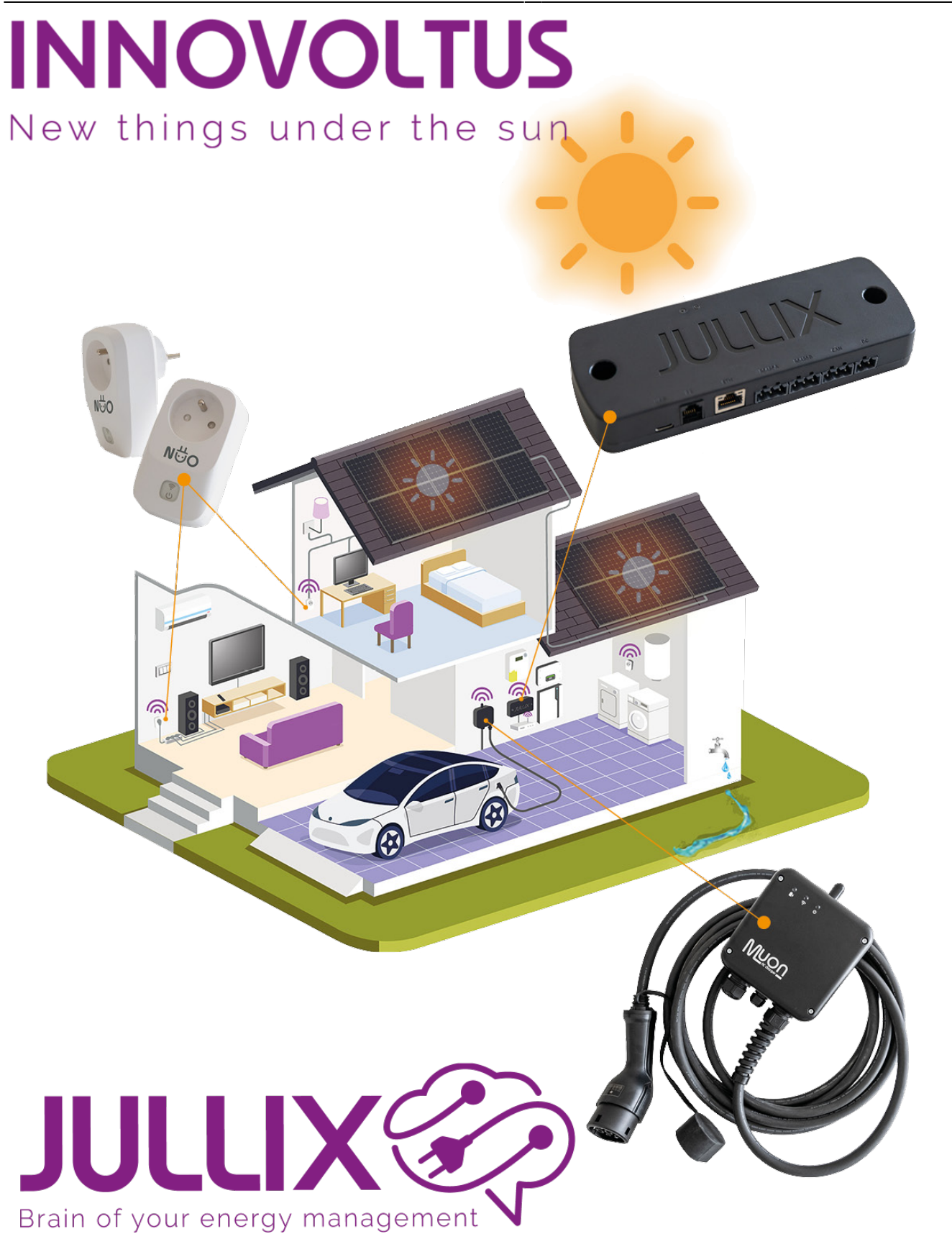

installation

## Inhoudsopgave

| Installatie        | 3 |
|--------------------|---|
| Tarief             | 3 |
| Gebruikers         | 5 |
| Eigenaar instellen | 6 |

# settings Algemeen

## Installatie

De andere instellingen van de installatie vind je bij settings **Configuratie**(1) van de installatie, onder de sectie **Algemeen**(2) bij **Installatie**(3).

| - 0 X                                                               |  |  |  |  |  |  |  |
|---------------------------------------------------------------------|--|--|--|--|--|--|--|
| ← → C = mijnjulik/be/configuration?install=383*general_installation |  |  |  |  |  |  |  |
| -                                                                   |  |  |  |  |  |  |  |
|                                                                     |  |  |  |  |  |  |  |
|                                                                     |  |  |  |  |  |  |  |
|                                                                     |  |  |  |  |  |  |  |
|                                                                     |  |  |  |  |  |  |  |
|                                                                     |  |  |  |  |  |  |  |
|                                                                     |  |  |  |  |  |  |  |
|                                                                     |  |  |  |  |  |  |  |
|                                                                     |  |  |  |  |  |  |  |
|                                                                     |  |  |  |  |  |  |  |
|                                                                     |  |  |  |  |  |  |  |
|                                                                     |  |  |  |  |  |  |  |
|                                                                     |  |  |  |  |  |  |  |
|                                                                     |  |  |  |  |  |  |  |
|                                                                     |  |  |  |  |  |  |  |
|                                                                     |  |  |  |  |  |  |  |

Bij installatie kan je de **Naam** van de installatie, een **Beschrijving**, het **Adres** (straat + nummer), de **Stad**, **Postcode** en het **Land** ingeven. Als je de optimizer met het dynamische tarief wil gebruiken dan is het belangrijk dat het adres correct is ingegeven want dit wordt gebruikt voor de locatie bepaling bij de voorspelling van de opbrengst van de zonnepanelen.

#### Tarief

Het energietarief wordt ingesteld via settings **Configuratie**(1) van de installatie, onder de sectie **Algemeen**(2) bij **Tarief**(3).

| • A MIN JULIX                                     |                                            | х   |
|---------------------------------------------------|--------------------------------------------|-----|
| ← → Ø (1 mijnjulikbe)                             | nfguration?instal=383#general_tariff 🛛 🖉 🕼 | ) 1 |
| JULLIX                                            | 🛨 DEMO installatie 🗸 📲 🗠 🔹 🚳 💷 🚯 💗 🔯       |     |
| Configuratie                                      | Tarief                                     |     |
| @ Controle                                        | v                                          |     |
| Dt Laadpaal                                       | Oistributienettarief                       |     |
| Slim stopcontact                                  | Energietarief                              |     |
| <ul> <li>Omvormer</li> </ul>                      | V Luminus Dynamic                          |     |
| Gb Apparaten                                      | V Tarief opsisan                           |     |
| 2¢ Algemeen                                       | A                                          |     |
| Installatie<br>Tarief<br>Gebruikers<br>Abonnement |                                            |     |

Bij het tarief worden twee zaken ingesteld. Bij **Distributienettarief** stel je de netbeheerder in. Deze vindt je terug op je energie factuur. De netbeheerder bepaald de distributie kosten en het capaciteit tarief bij de berekening van de energiekost.

| <ul> <li>Configuration</li> <li>DEMO installatie</li> <li>Configuratie</li> <li>Configuratie</li> <li>Controle</li> <li>Laadpaal</li> <li>Slim stopcontact</li> <li>Slim stopcontact</li> <li>Omvormer</li> <li>Apparaten</li> <li>Apparaten</li> <li>Installatie</li> <li>Tarief</li> <li>Gebruikers</li> <li>Abconnement</li> </ul>                                                                                                    |       |      |             | - 0       |
|----------------------------------------------------------------------------------------------------|-------|------|-------------|-----------|
| DEMO installatie Configuratie Configuratie Controle Laadpaal Slim stopcontact Slim stopcontact Slim stopcontact Muruus Limburg Furvus Limburg Furvus Limburg Furvus Antwerpen Furvus West Gasehvest Installatie Tarief Gasehvest Installatie Tarief Gasehvest Installatie Tarief Statione Installatie Tarief Huruus Limburg Eluvius Antwerpen Fluvius West Gasehvest Installatie Tarief Statione Installatie Tarief Statione Installatie Tarief Statione Installatie Tarief Statione Statione Statio                                                                                                    |       |      | <b>h</b> () | 44 🛞 Gast |
| Configuratie                                                                                                    | ∠·@ @ | D) 🛡 | ۰ —         | ·         |
| Controle   Laadpaal   Slim stopcontact   Omvormer   Omvormer   Apparaten   Algemeen   Installotie   Tarief   Gebruikers   Abconsement                                                                                                    |       |      |             |           |
| Image: Sim stopcontact       V         Image: Sim stopcontact       V         Image: Sim stopcontact       V         Image: Sim stopcontact       V         Image: Sim stopcontact       V         Image: Sim stopcontact       V         Image: Sim stopcontact       V         Image: Sim stopcontact       V         Image: Sim stopcontact       V         Image: Sim stopcontact       V         Image: Sim stopcontact       V         Installatie       Image: Sim stopcontact         Installatie       Intergem         Tarief       V         Observativers       Absorberment                                                                                                    |       |      |             |           |
| Slim stopcontact      Slim stopcontact      Slim stopcontact |       |      |             |           |
| Convormer     Fluxius Antwerpen     Fluxius West     Gaselwest     Installarie     Tarief     Gebruikers     Abgemerent                                                                                                    |       |      |             | 1         |
| Git Apparaten        Installatie     Intergem       Tarief        Gebruikers                                                                                                    |       |      |             |           |
| Algemeen     Algemeen     Installatie     Tarlef     Gebruikers     Abonnement                                                                                                    |       |      |             |           |
| Installatie<br>Tarief<br>Gebruikers<br>Abonnement                                                                                                    |       |      |             |           |
|                                                                                                    |       |      |             |           |

Bij **Energie Tarief** kies je het type het contract dat je hebt. Heb je een vast/variabel tarief dan kies je **Manueel Vast/Variabel**. Je moet dan zelf de details van het energietarief ingeven: Je vult de **Begin datum**, de kost **Piekuren** en **Daluren**, de vergoeding voor **Injectie piekuren** en **Injectie daluren** 

en de **Vaste** maandelijkse kost van het energie contract in met een klik op + wordt de gegevens toegevoegd en met **Tarief opslaan** worden de wijzigingen bewaard.

| MIN JULIX                                                                                                    | × •                                                       |                                                                                                    |                                                          |                      |                    |                                 |                                |                   |                |
|----------------------------------------------------------------------------------------------------|-----------------------------------------------------------|----------------------------------------------------------------------------------------------------|----------------------------------------------------------|----------------------|--------------------|---------------------------------|--------------------------------|-------------------|----------------|
| → C II mijnjulikbe/                                                                                                    | configuration?insta                                       | 8=1104                                                                                                    |                                                          |                      |                    |                                 |                                | \$0 W             | (Cart          |
| ulx📀                                                                                                    | * DEMO inst                                               | allatie 🖍                                                                                                    | ·                                                        | • E                  | - 🤹 i              | 😐 🚯                             | ¥ 🔅                            |                   |                |
| Configuratie                                                                                                    |                                                           | Tarief                                                                                                    |                                                          |                      |                    |                                 | _                              |                   |                |
| Controle                                                                                                    | <b>~</b>                                                  |                                                                                                    |                                                          |                      |                    |                                 |                                |                   |                |
| 1 Laadpaal                                                                                                    | ~                                                         | Distributienettari                                                                                                    | ef                                                       |                      |                    |                                 |                                |                   |                |
| Slim stopcontact                                                                                                    | ~                                                         | Fluvius Limbur                                                                                                    | 9                                                        |                      |                    |                                 |                                |                   |                |
| . O                                                                                                    | ~                                                         | Energietarief                                                                                                    | in dable                                                 |                      |                    |                                 |                                |                   |                |
| Omvormer                                                                                                    | Ť.                                                        | Manueel vast/                                                                                                    | Vanable                                                  |                      |                    |                                 |                                |                   |                |
| a Apparaten                                                                                                    | ř.                                                        | Begin datum                                                                                                    |                                                          | Piekuren<br>[C/kWh]  | Daluren<br>[€/kWb] | Injectie<br>piekuren<br>[€/kWh] | Injectie<br>Daluren<br>[€/kWh] | Vast<br>[€/maand] |                |
|                                                                                                    |                                                           | 01/06/2024                                                                                                    |                                                          | 0,117501             | 0,11750            | 0,07488                         | 0,07488                        | 7                 | +              |
| Abonnement                                                                                                    |                                                           | _                                                                                                    |                                                          |                      |                    |                                 |                                |                   |                |
| Abonnement     Monuturx     G E mjnjulisbe/                                                                                                    | × +                                                       | il=303#general_tariff                                                                                                    |                                                          |                      |                    |                                 |                                | 10 V              |                |
| <ul> <li>MEN JULX</li> <li>→ ♂ (S) mjnµdiube/</li> <li>UUX </li> <li>Configuratie</li> <li>Configuratie</li> </ul>                                                                                                    | * +<br>configuration7insta<br>* DEMO inst                 | #=303*general_tariff<br>allatie<br>Tarief                                                                                                    |                                                          | :: K                 | · @ [              |                                 | * ¢                            | 10 v              | - D            |
| Abonnement  MEN JULIX  O (E) mijnjulikber  Configuratie  Configuratie  Laadpaal                                                                                                    | * +<br>configuration7insta<br>* DEMO inst                 | II = 303*general_savit<br>allatie<br>Tarief<br>Distributienettari                                                                                                    | ,<br>d                                                   |                      | • @ [              | •                               | * *                            | 2g = 4            | - D            |
| Abonnement  Abonnement  Abonnement  Abonnement  Abonnement  Abonnement  Configuratie Configuratie Controle Laadpaal Slim stopcontact                                                                                                    | * +<br>configuration7insta<br>* DEMO inst                 | alatie                                                                                                    |                                                          | <b></b> M            | · @ [              |                                 | * ¢                            | 50 H              | - D            |
| Abonnement  MEN JULIX  O (E) mjnjulikber  Configuratie  Configuratie  Laadpaal  Slim stopcontact                                                                                                    | * +<br>configuration7insta<br>* DEMO inst                 | II=303*peneral_tavitt<br>allatie<br>Tarief<br>Distributienettarie<br>Fluvkus Limbur<br>Energietarief                                                                                                    | -<br>                                                    |                      | • 😂 լ              |                                 | * *                            | 20 - 4            | - C            |
| Abonnement  MINIJULX  TO Configuration Configuration Controle Laadpaal Slim stopcontact Onvormer                                                                                                    | * +<br>configuration7insta<br>* DEMO inst                 | III-303*general_tariff<br>allatie<br>Tarief<br>Distributienettarii<br>Fluvlus Limbur<br>Energietarief<br>Luminus Dynar                                                                                                    | ef<br>g                                                  |                      | • @                |                                 | * *                            |                   | - 0<br>() Carr |
| Abonnement      MEN JULIX      Of (E) mijnjulikber      Configuratie      Configuratie      Laadpaal      Slim stopcontact      Omvormer      Apparaten                                                                                                    | * +<br>configuration hista<br>* DEMO inst                 | II-303*peneral_tariff<br>allatie<br>Tarief<br>Distributienettarie<br>Flurkus Limbur<br>Energietarief<br>Lurninus Dynamik<br>Energietarief<br>Engle Dynamik<br>Energo Zon & 1                                                        | ef g g mic : Wind Dv                                     | namisch              | •                  |                                 | •                              |                   |                |
| MEN JULIX     Abornement      MEN JULIX     Configuratic     Configuratic     Controle     Laadpaal     Slim stopcontact     Omvormer     Apparaten     Algemeen                                                                                                    | * +<br>configuration7iesta<br>* DEMO inst                 | II-303*general, tariff<br>allatie<br>Tarief<br>Distributienettarii<br>Fluvius Limbur<br>Energietarief<br>Luminus Dynamik<br>Energie Dynamik<br>Energie Dynamik<br>Energie Dynamik                                                   | ef<br>g<br>Wind Dyt                                      | nemisch              | • 😂 1              |                                 | * *                            | 20 47             | - 0<br>() Gan  |
| Abonnement     Abonnement     Abonnement     Advannement     The second second se | * +<br>configurationTiesta<br>* DEMO inst                 | II = 303*peneral_tariff<br>allatie<br>Tarief<br>Distributionettaria<br>Fluvius Limbur<br>Energietarief<br>Luminus Dynamik<br>Eneco Zon & V<br>Frank Energie<br>Linergie by Dyn                                                      | ef<br>g<br>wind Dy<br>Stroom                             | namisch<br>Dynamisch | - Q (              |                                 | ♥ ✿                            | \$g) #            |                |
| MEN JULIX     Abonnement     Abonnement     O     O     | * +<br>configuration Firsta<br>* DEMO inst<br>~<br>~<br>~ | II = 303*general_tariff<br>allatie<br>Tarief<br>Distributienettarie<br>Fluvius Limbury<br>Energietarief<br>Luminus Dynari<br>Energietarief<br>Energie Dynamik<br>Enerco Zon & U<br>Frank Energie<br>Limergie be Dyn<br>Ecopower Dyn | ef<br>g<br>mic<br>:<br>:<br>Wind Dy<br>Stroom<br>namisch | namisch<br>Dynamisch |                    |                                 | * *                            | 20 **             | - 0<br>© 6ar   |

Heb je een dynamisch contract dan kies je dit in de lijst. Daarmee worden de kosten en vergoeding automatisch vastgelegd.

## Gebruikers

Bij gebruikers kan je beheren wie er toegang heeft tot je installatie via het portaal of de app: settings **Configuratie**(1) van de installatie, onder de sectie **Algemeen**(2) bij **Gebruikers**(3).

#### INNOVOLTUS

| • • MIN MUX                                          | x 4                                      | - 🗆 X         |
|------------------------------------------------------|------------------------------------------|---------------|
| ← → Ø = mjnjulist                                    | e/tonfiguration/install=303#general_soes | (2) Gat 1     |
| JULLIX                                               | • DEMO installasie 🗸 📰 🗠 🖓 👜 🚯 👾 🏟       |               |
| Configuratie                                         | Gebruikers                               |               |
| 4 Controle ∨                                         | Betty                                    | i ±           |
| 🗈 Laadpaal 🗸                                         | Ludwig                                   | i e           |
| <ul> <li>Slim<br/>stopcontact<sup>~</sup></li> </ul> | Ludwig Test                              | 1 <b>A</b>    |
| ▲ Omvormer ∨                                         | Andreig theorem 20                       | : ⊙ <b>±7</b> |
| GB Apparaten 🗸                                       | 4 Gebruiker per e-mail toevoegen         | +5            |
| 2¢ Algemeen ∧                                        | Emurn 6                                  |               |
| Installatie<br>Tarief<br>Gebruikens<br>Abonnement    |                                          |               |

Je krijgt een lijst van gebruikers die toegang hebben tot je installatie. Je ziet de naam met daarnaast het e-mailadres waarmee men toegang heeft. Het Icoontje naast de gebruiker geef aan welk type gebruiker het is.

home-account De eigenaar van de installatie (kan de installatie aanpassen).

account Een gebruiker van de installatie (kan de installatie NIET aanpassen).

A De installateur die de installatie geplaatst heeft.

Je kan een extra gebruiker toevoegen door een e-mail in te vullen (4). Je klikt dan op + (5) en op **Bewaren**(6). De gebruiker zal dan toegevoegd worden en krijgt een e-mail toegestuurd. Via de e-mail kan de gebruiker dan een wachtwoord instellen. Zolang de gebruiker geen wachtwoord heeft ingesteld staat er een klokje naast het account(7). clock-outlineaccount

#### Eigenaar instellen

Bij het initieel aanmaken van een installatie is het belangrijk dat de juiste persoon als eigenaar ingesteld wordt. De eigenaar kan de installatie aanpassen en beheren. Andere gebruikers kunnen dat niet. In de configuratie pagina bij algemeen>gebruikers kan je via het menu bij de gebruiker(1) in de gebruikers lijst een bepaalde gebruiker als eigenaar instellen(2).

#### INNOVOLTUS

| C S MIN JALIX                       | × +                                       |                                          |               |         | - 0 X                                 |
|-------------------------------------|-------------------------------------------|------------------------------------------|---------------|---------|---------------------------------------|
| ← → Ø ti minjulisba/o               | onfiguration#general_users                |                                          |               |         | <b>\$</b> € <b>1</b> ( <b>3</b> (m) ; |
| JULLIX 🌮 💽                          | 383: DEMO installatie - 3th rock from the | sun, Solar System, Earth - Milky Way 🛛 👻 | <b>∷</b> ⊮* € | ® @ B # | ٠                                     |
| Configuratie                        | Gebruikers                                |                                          |               |         |                                       |
| 🕸 Controle 🗸                        | Bert                                      | bert@dunsun.be                           |               |         | 2, i                                  |
| 🗈 Laadpaal 🗸                        | Ludwig                                    | ludvig@elecgator.com                     |               |         | e i                                   |
| ♥ Slim<br>stopcontact ∨             | Betty                                     | vandyck.betty@gmail.com                  |               |         | ± :                                   |
| 🕼 Omvormer 🗸                        | Ludwig                                    | theunic.ludvig@gmail.com                 |               |         | <u>∔</u> ∶1                           |
| Gō Apparaten 🗸                      | Gebruiker per e-mail toevoeg              | in                                       |               |         | Verwijderen                           |
| 🌣 Algemeen 🗠                        | Bewaren                                   |                                          |               |         |                                       |
| Installatie<br>Tarief<br>Gebruikers |                                           |                                          |               |         |                                       |